## **Quick Reference Fax Guide**

# ⇒Please put this guide above your machine

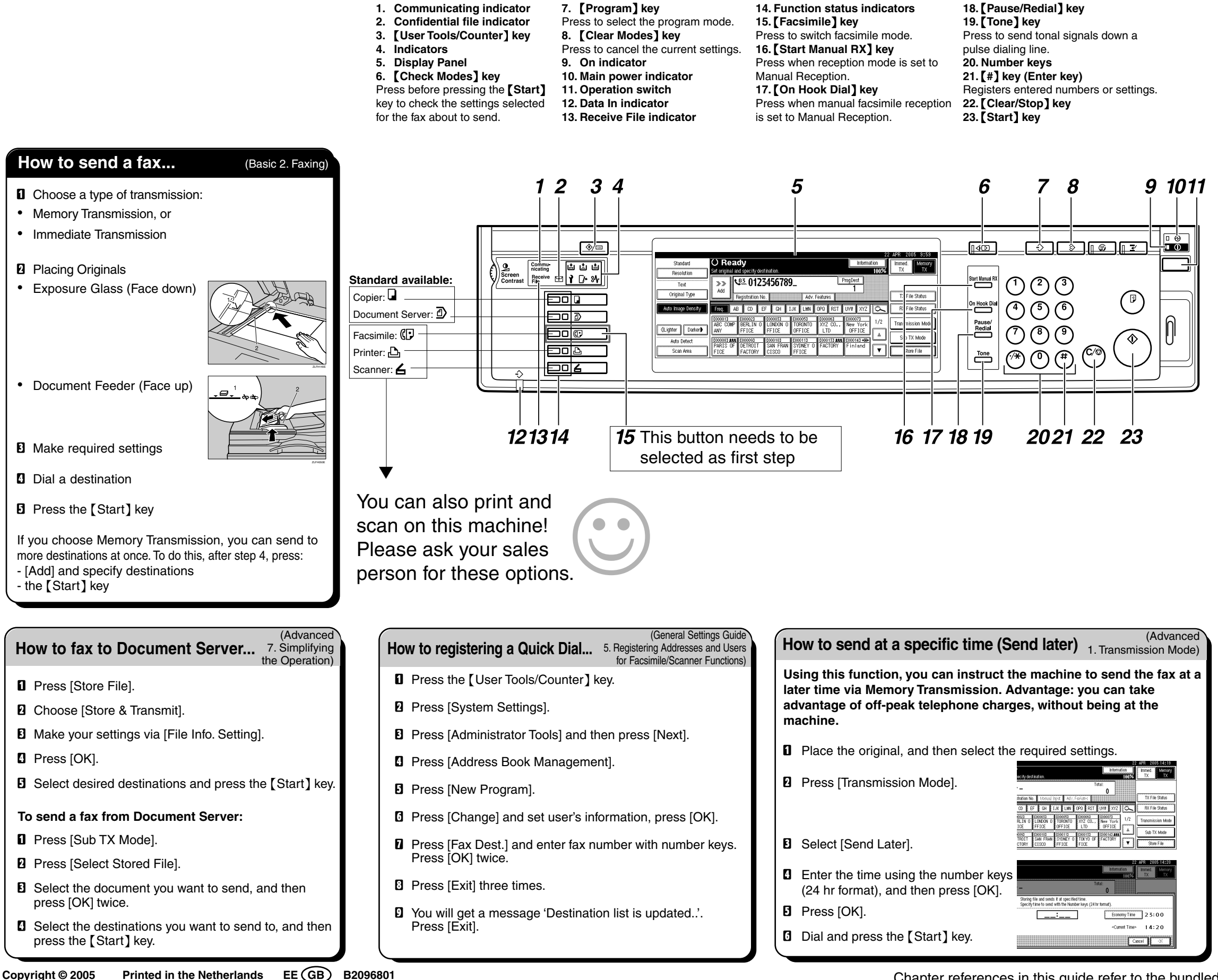

Copyright © 2005

Chapter references in this guide refer to the bundled OI CD; Basic Fax, Advanced Fax and General Settings Guide.

#### How to cancel a Transmission...

#### Memory + immediate

- Before original is scanned = before pressing [Start] key: Press [Clear Modes] key.
- While original is being scanned = after pressing [Start] key:
- Press [Clear/Stop] key.

#### Memory

- While original is being transmitted:
- Press [Clear/Stop] key.
- 2 Select the file you want to cancel.
- D Press [Stop Transmission].
- Press [Exit].

Before the transmission is started:

- Press [Change/Stop TX File].
- 2 Select file to be cancelled.
- B Press [Stop Transmission].
- Press [Exit].

#### How to print the journal...

3. Communication Info The journal is printed automatically after every 50 communications. You can also request a journal at any time, by following below procedure.

- Press [Information].
- 2 Select [Print Journal]
- **1** Select a printing mode: - [AII]
  - [Print per File No.]
  - [Print per User]
- Press [Start] key.
- D Press [Exit] twice.

### **Advanced Features Fax**

Please see the <Fax Advanced Features> Operating Instructions:

- Confidential transmission (1. Transmission Mode) Message is stored in memory at the other end and not printed until an ID is insterted
- Printed Reports (4. Other Transmission Features) To inform you if fax has been saved, send or failed to be
- Lan fax features Sending a fax from pc (6. Fax via Computer)

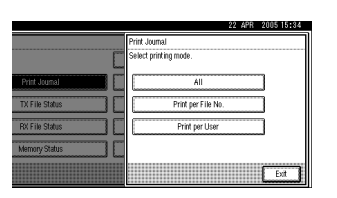

(Basic 2. Faxing)

(Advanced